## دستورالعمل شرکت در کلاس های آنلاین مجازی

ابتدا با نام کاربری و رمز عبور وارد صفحه شخصی خود در lms شوید.

فلش پلیر متناسب با مرورگر خود را نصب کنید(اینجا)

درس مورد نظر خود را انتخاب کنید.

برای تعریف کلاس مجازی از راهنمای بار گزاری شده در سایت استفاده کنید.

برای شرکت در کلاس مجازی راهنمای زیر را مطالعه فرمائید:

در درس مورد نظر روی دکمه کلاس مجازی کلیک کنید تا صفحه زیر را ببینید، برای ورود به کلاس برروی لینک آبی رنگ کلیک کنید( لینک تنها در محدوده زمانی تعریف شده برای برگزاری کلاس مجازی آبی می شود).

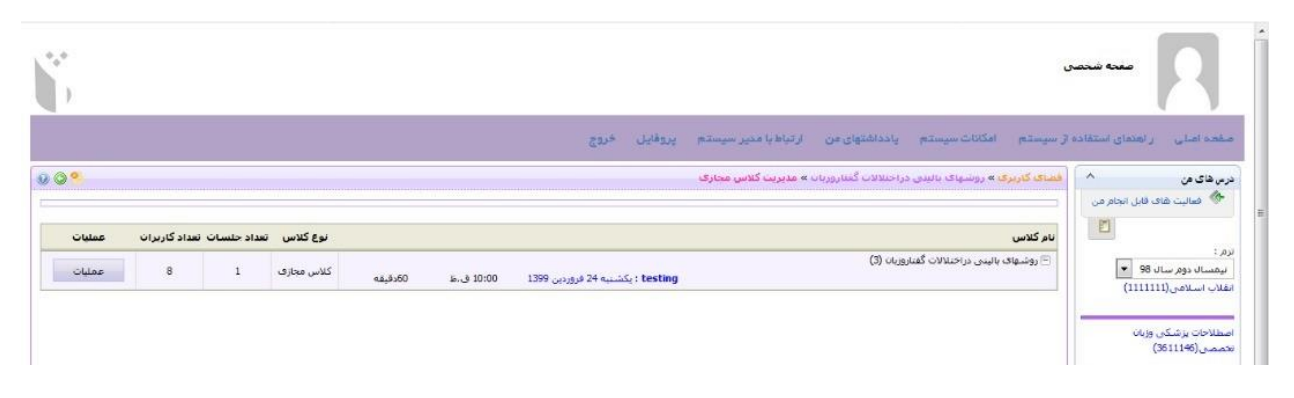

اگر این خطا را دیدید برروی کنسل کلیک کنید:

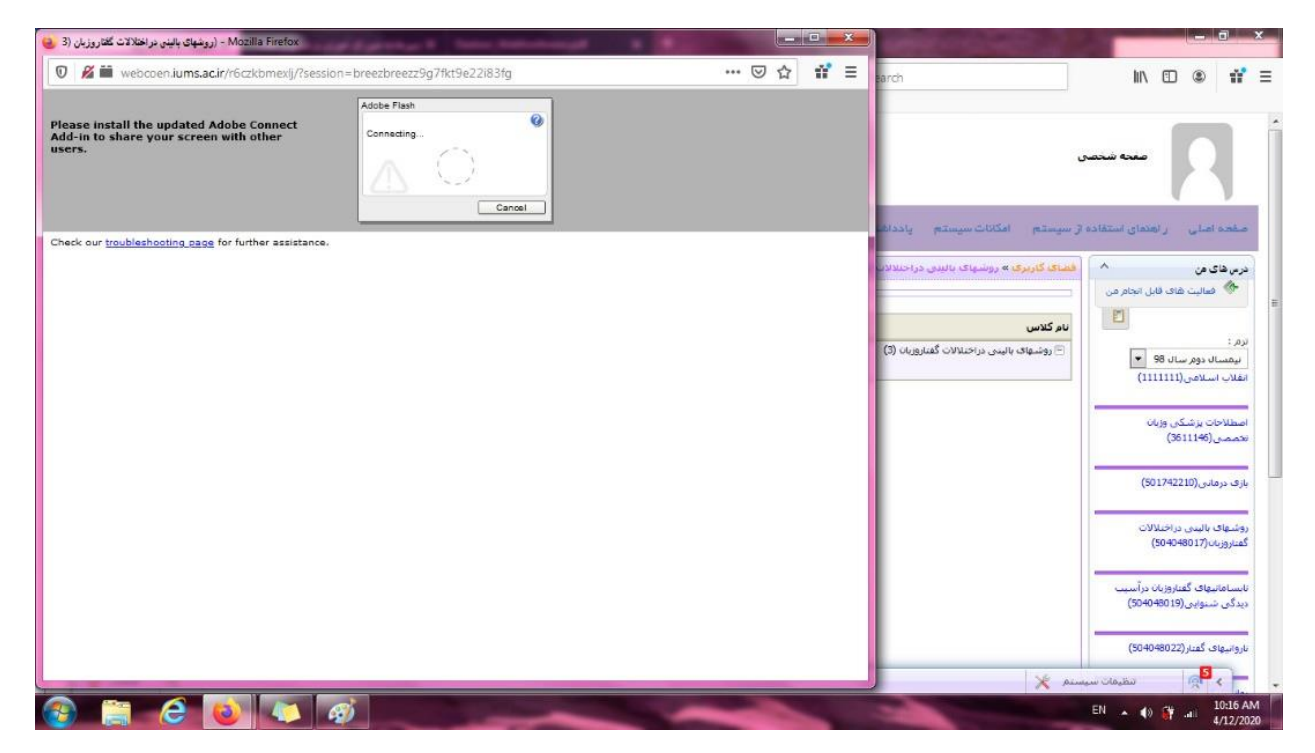

اگر این خطا را مشاهده کردید برروی allow کلیک کنید:

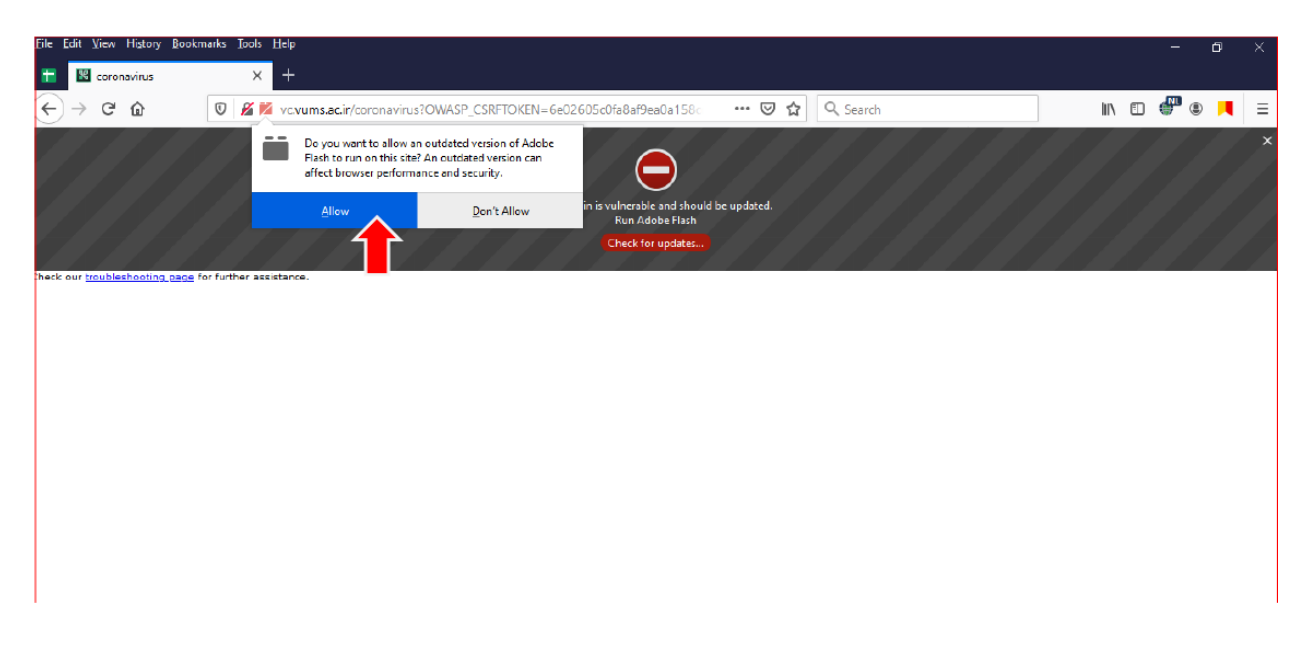

یکی از مشکلاتی که ممکن است برای شما پیش بیاید این است که pop-up مرورگر شما غیرفعال باشد که در این صورت یکی از مدل های زیر را در نوار آدرس مرورگرخود میبینید و باید pop-up مرورگر را فعال نمائید:

|                               | 0-                                 |                                             | *                                                              |
|-------------------------------|------------------------------------|---------------------------------------------|----------------------------------------------------------------|
|                               | Pop-ups blocked:                   | 2                                           | ×                                                              |
|                               | Always allow pop-                  | ups                                         |                                                                |
|                               | O Continue blocking                |                                             | _                                                              |
|                               | Manage                             | Don                                         | •                                                              |
| t <sup>*</sup> Site structure | TERMINALFOUR × +                   |                                             |                                                                |
| ← → ♂ ☆ [                     | 🛈 🗔 െ https://                     | ♥ ☆ ≫ ≡                                     |                                                                |
| Firefox prevented th          | is site from opening a pop-up wind | low. Options X                              |                                                                |
|                               |                                    | Allow pop.u                                 | ps for                                                         |
|                               | # <b>M</b> @                       | Edit Pop-up                                 | Blocker Options<br>his message when pop-ups are blocked        |
| Home                          | ± 🕅 🤅                              | Edit Pop-up<br>Don't show t<br>Show 'https: | Blocker Options<br>his message when pop-ups are blocked        |
| Home<br>Site structur         | A R                                | Edit Pop-up<br>Don't show t<br>Show 'https: | Blocker Options<br>his message when pop-ups are blocked<br>//i |
| Home<br>Site structur         | A R                                | and channels                                | Blocker Options<br>his message when pop-ups are blocked<br>//  |
| Home<br>Site structur         | A navigate through sites a         | and channels                                | Blocker Options<br>his message when pop-ups are blocked<br>//  |
| Home<br>Site structur         | A navigate through sites a         | and channels                                | Blocker Options<br>his message when pop-ups are blocked<br>//  |

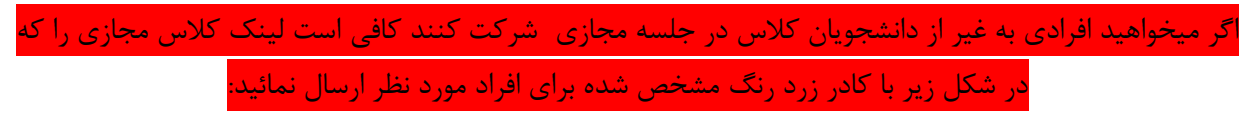

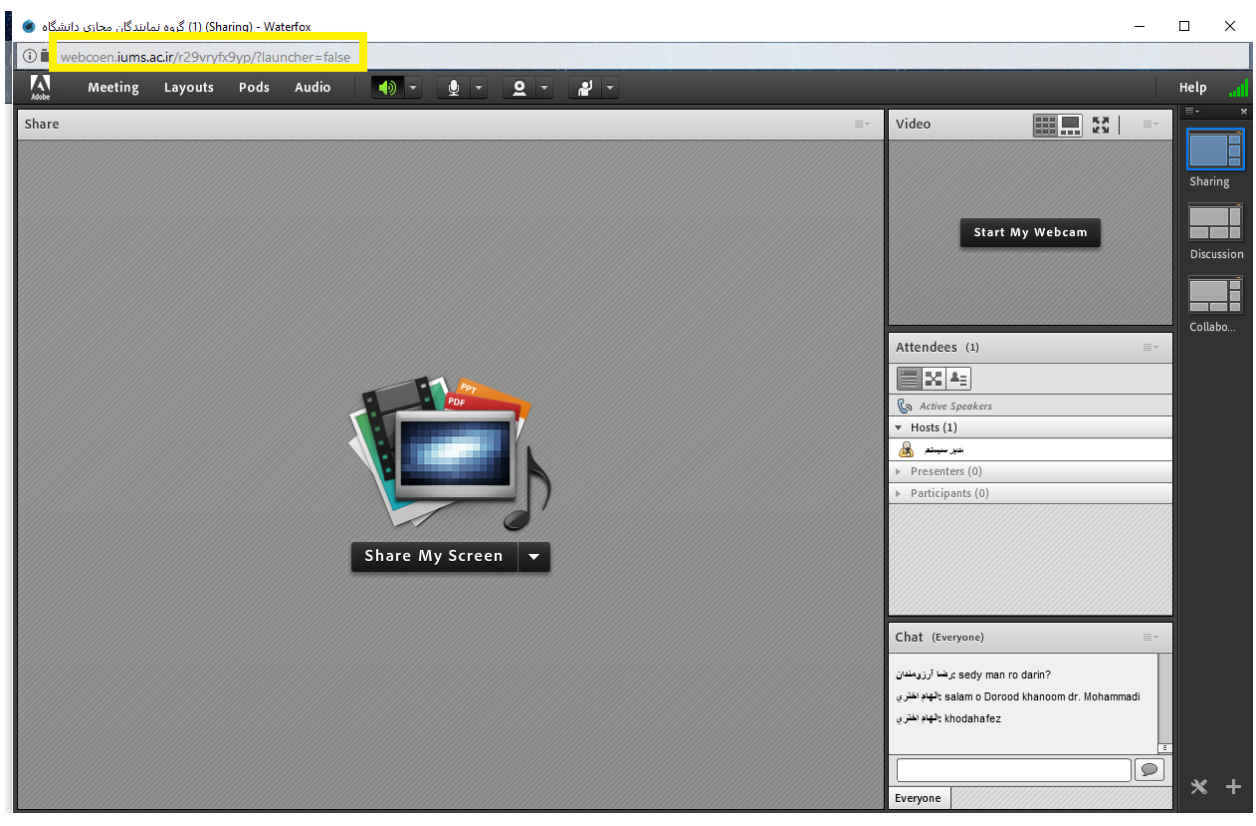